## การทำภาพสิให้เป็นขาวดำ

## 1. เปิดไฟล์รูปภาพขึ้นมา

2. เลือกกำสั่ง Image > Mode > Grayscale เพื่อเปลี่ยน โหมคสีของภาพเป็น โหมคขาวคำ

3. ทำการ save ภาพ โดยกลิกกำสั่ง File > Save for Web...

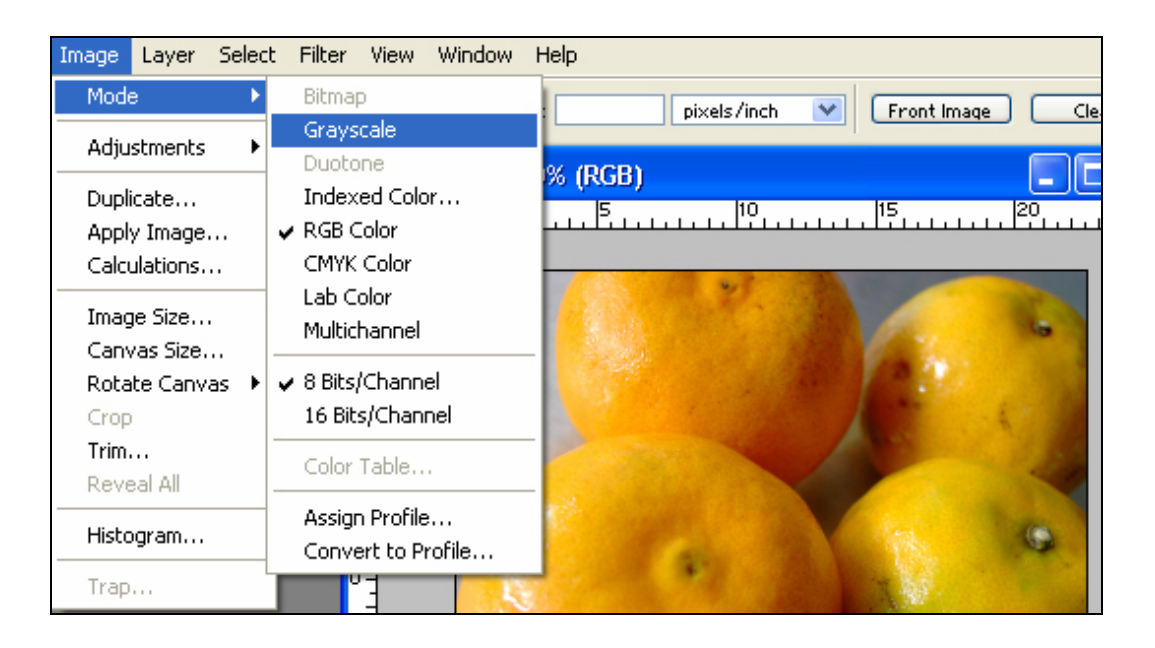

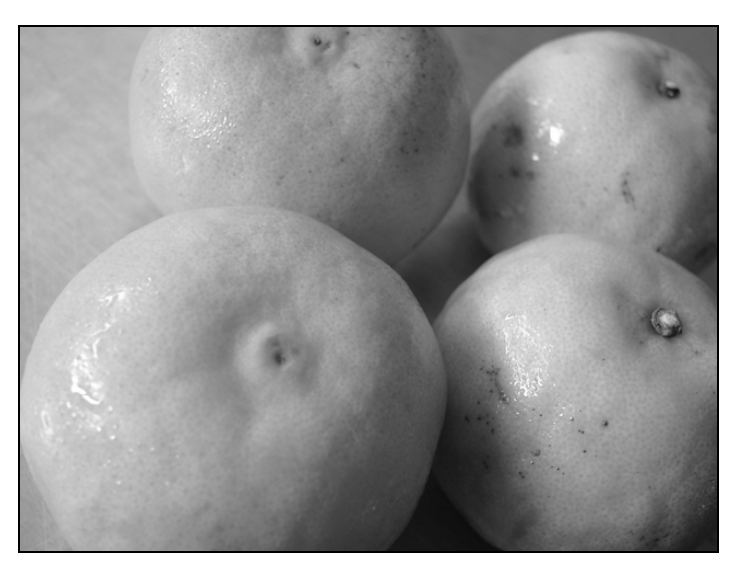